# GUÍA 3

# GUÍA DE ASIGNACIÓN A UNIDADES RECEPTORAS, PARA REALIZAR PRÁCTICAS PROFESIONALES CICLO 2021-2.

# Pasos para realizar la asignación de prácticas profesionales a partir del 70% de tus créditos.

## **Requerimientos**

**1.** Contar con una cuenta de correo institucional universitaria para cualquier trámite (nombre@uabc.edu mx).

- 2. Contar con el 70% de los créditos de tu carrera.
- 3. Tener vigente el seguro facultativo con fecha del 9 de AGOSTO del 2021, en adelante para que se pueda autorizar la asignación.

LA ASIGNACIÓN EMPEZARÁ A REALIZARSE EL 9 DE AGOSTO DEL 2021

4. Ingresar a la página <u>http://sifpvu.uabc.mx</u> (En botón morado para acceso a usuarios UABC).

| Sistema de Modalidades × +        |                                                                                  |                                                                                                    | - 1      | j  | × |
|-----------------------------------|----------------------------------------------------------------------------------|----------------------------------------------------------------------------------------------------|----------|----|---|
| → C ▲ Not secure   sifpvu.uabc.mx |                                                                                  | ବ 🕁 🎯                                                                                                    | <b>*</b> | M  |   |
| Apps                              |                                                                                  |                                                                                                    |          |    |   |
|                                   | JNIVERSIDAD AUTÓNOMA DE BAJA CALIFORNIA<br>SISTEMA DE MODALIDADES DE APRENDIZAJE |                                                                                                    |          |    |   |
|                                   | Para mejor funcionalidad del sistema se recomienda                               |                                                                                                    |          |    |   |
|                                   | Ç chrome                                                                         |                                                                                                    |          |    |   |
| Contacto de la Unidad Académica   | ¿Aún no tienes cuenta? Registrate                                                |                                                                                                    |          |    |   |
| Campus: Seleccionar Ca *          | Acceso usuarios externos                                                         | Soporte<br>Preguntas Frecuentes                                                                                                    |          |    |   |
| Académica:                        | Correo                                                                           | Campus Ensenada<br>- Nombre: Enrique Ochoa Alejandre                                                                                               |          |    |   |
| Buscar                            | Contraseña                                                                       | - Correo para soporte:<br>sistemas.dia@uabc.edu.mx<br>- Tel: (646)1750707 ext. 63606                                                               |          |    |   |
|                                   | Iniciar sesión<br>¿Olvidaste tu contraseña?                                      | Campus Mexicali<br>- Nombre: Norma Alicia Nieves<br>Hernández<br>- Correo para soporte:<br>sifovu mXi@uabc.edu.mx<br>-Tel, (686)8418222 ext. 43618 |          |    |   |
| Botón de acceso                   | Acceso usuarios UABC                                                             | Campus Tijuana<br>- Nombre: Ana Lidia Gamez Arredondo<br>- Correo para soporte:<br>sifpvu tij@uabc.edu.mx<br>-Tel. (664)9797505 ext. 53623         | e Window | S. |   |

#### Departamento de Prácticas Profesionales Coordinador M.T.R.I Javier Fermín Padilla

**NOTA IMPORTANTE**: Para acreditar las Prácticas Profesionales deberás registrarte o asignarte a ellas dentro de las tres primeras semanas posteriores al inicio del período de inicio de semestre (2021-2) Inicio de semestre 2021-2 (<u>9 de agosto de 2021</u>), de lo contrario éstas se acreditarán en el ciclo posterior (2022-1).

**5.** Tener digitalizado el comprobante de seguridad social: GUÍA 1 "Constancia de vigencia de Derechos IMSS", (se descarga la siguiente página): <u>http://www.imss.gob.mx/imssdigital</u>

|                                           | Co                                                                           | nstancia de Vigen            | cia de Derech                    | os                                 |                             |                              |        |               |
|-------------------------------------------|------------------------------------------------------------------------------|------------------------------|----------------------------------|------------------------------------|-----------------------------|------------------------------|--------|---------------|
| Homoclave del trámite Homoclav            |                                                                              |                              | mato                             | Fecha de po                        | ublicaci                    | ón del f                     | orma   | to an el DOF  |
|                                           |                                                                              |                              |                                  | 10<br>DD                           | 1                           | 11<br>MM                     | 1      | 2015<br>AAAA  |
|                                           |                                                                              | Datos Gen                    | erales                           |                                    |                             |                              |        |               |
| 2                                         | NSS:                                                                         |                              | Ľ                                | 1                                  |                             |                              |        |               |
| 1.12                                      | CURP:                                                                        |                              | L                                | ]                                  |                             |                              |        |               |
|                                           | Nombre(s), primer apell                                                      | ido y segundo apellido:      | 2                                |                                    |                             | ŝ                            |        |               |
|                                           | Sexo:                                                                        |                              | Hombre                           |                                    |                             |                              |        |               |
| 1                                         | Fecha de nacimiento:                                                         |                              | 08/08/1997                       |                                    |                             |                              |        |               |
|                                           | Lugar de nacimiento:                                                         |                              | NAYARIT                          |                                    |                             |                              |        |               |
|                                           |                                                                              | Datos de Asegu               | uramiento                        |                                    |                             |                              |        |               |
|                                           |                                                                              |                              |                                  |                                    |                             |                              |        |               |
| Turno:                                    | MATUTINO                                                                     |                              |                                  |                                    |                             |                              |        |               |
| Turno:<br>Consultorio:                    | MATUTINO<br>CONSULTORIO 7                                                    |                              |                                  |                                    |                             |                              |        |               |
| Turno:<br>Consultorio:<br>Agregado Médic  | MATUTINO<br>CONSULTORIO 7<br>0: 1M1997E5                                     |                              |                                  |                                    |                             |                              |        |               |
| Turno:<br>Consultorio:<br>Agregado Médic  | MATUTINO<br>CONSULTORIO 7<br>a: 1M1997ES                                     | Datos del últim              | no patrón                        |                                    |                             |                              |        |               |
| Turno:<br>Consultorio:<br>Agregado Médic  | MATUTINO<br>CONSULTORIO 7<br>o: 1M1997ES<br>Registro Patronal                | Datos del últim              | no patrón                        | Nombre                             | o razór                     | n social                     |        |               |
| Turno:<br>Consultorio:<br>Agregado Médic  | MATUTINO<br>CONSULTORIO 7<br>o: 1M1997E5<br>Registro Patronal<br>Z3131176326 | Datos del últim              | no patrón                        | Nombre<br>) AUTONOMA D<br>SIN TIPO | o razór<br>DEL EST<br>DE SO | n social<br>TADO E<br>CIEDAD | DE BA. | IA CALIFORNIA |
| Turno:<br>Consultorio:<br>Agregado Médic  | MATUTINO<br>CONSULTORIO 7<br>0: 1M1997ES<br>Registro Patronal<br>Z3131176326 | Datos del últim              | universidat                      | Nombre<br>) AUTONOMA (<br>SIN TIPO | o razór<br>DEL EST<br>DE SO | n social<br>ADO E<br>CIEDAD  | DE BA. | IA CALIFORNIA |
| Turne:<br>Consultorio:<br>Agregado Médic  | MATUTINO<br>CONSULTORIO 7<br>o: 1M1997E5<br>Registro Patronal<br>Z3131176326 | Datos del últim<br>Beneficia | universidat                      | Nombre<br>D AUTONOMA (<br>SIN TIPO | o razór<br>DEL EST<br>DE SO | n social<br>ADO E<br>CIEDAD  | DE BA. | IA CALIFORNIA |
| Turne:<br>Consultorio:<br>Agregado Médic  | MATUTINO<br>CONSULTORIO 7<br>o: 1M1997ES<br>Registro Patronal<br>Z3131176326 | Datos del últim<br>Beneficia | no patrón<br>UNIVERSIDAD<br>rios | Nombre<br>) AUTONOMA B<br>SIN TIPO | o razór<br>DEL EST<br>DE SO | n social<br>TADO E<br>CIEDAD | DE BA. | IA CALIFORNIA |
| Turne:<br>Consultorio:<br>Agregado Médic: | MATUTINO<br>CONSULTORIO 7<br>o: 1M1997ES<br>Registro Patronal<br>Z3131176326 | Datos del últim<br>Beneficia | no patrón<br>UNIVERSIDAD<br>ríos | Nombre<br>D AUTONOMA D<br>SIN TIPO | o razór<br>DEL EST<br>DE SO | a social<br>ADO E<br>CIEDAD  | DE BA. | IA CALIFORNIA |

# Ejemplo de Constancia de Vigencia de Derechos IMSS

Pasos para iniciar el Proceso de asignación a Prácticas Profesionales

**1. Ingresar a la página** <u>http://sifpvu.uabc.mx</u> en donde se muestra un formulario de autentificación donde deberás capturar los siguientes datos:

• **Usuario.** Se refiere a la cuenta de correo institucional universitaria del Alumno.

| UAB                      | Sistema Central D | e Autentificación     |      |
|--------------------------|-------------------|-----------------------|------|
|                          |                   |                       |      |
| Usa                      | iño               | Active for the        | unta |
| Contrase                 | eña -             |                       |      |
| CONTRASENA<br>DEL CORREO | Ingres            | ar a Okatoste ar usus | son7 |
| INSTITUCIONA             | BOTÓN             | ¿Ousdaste la contras  | eña? |

• **Contraseña.** Se refiere a la clave de acceso del correo institucional.

**2.** Una vez registrado ingresar al menú que se encuentra al margen izquierdo de la pantalla y acceder a la opción PPP, podrás acceder al catálogo de unidades receptoras según corresponder a tu licenciatura.

| 0 Ini    | icio                | × +                                                               | - 0 ×                                                      |  |  |
|----------|---------------------|-------------------------------------------------------------------|------------------------------------------------------------|--|--|
| ← →      | C A Not secu        | re   sifpvuuabc.mx/accesoUABC                                     | Q 🖈 😨 🖏 🕸                                                  |  |  |
| <b>A</b> | мена<br>Inicio      | AD AUTÓNOMA DE BAJA CALIFORNIA<br>pdalidades de Aprendizaje       |                                                            |  |  |
|          | ALUNNO DE LASC      | <ul> <li>Bibicora Reporte y Encuesta Constancias Bajas</li> </ul> | Assessed                                                   |  |  |
|          | PPP                 | Populariana<br>Pendelariana<br>Pendelariana                       | T                                                          |  |  |
| ©<br>    | PVVC<br>Modalidades | No heres procesos inclusos.                                       | Usuario                                                    |  |  |
| 0        | Bolsa de trabajo    |                                                                   |                                                            |  |  |
| 0        | Cerrar sesión       | Menú de Usuario                                                   |                                                            |  |  |
|          |                     |                                                                   |                                                            |  |  |
|          |                     |                                                                   |                                                            |  |  |
|          |                     |                                                                   | Activate Windows<br>Go to PC settings to activate Windows: |  |  |

**3.** Una vez dentro de la opción de PP deberás seleccionar la opción Solicitar Registro, en la cual se te mostrarán los requerimientos necesarios para poder aplicar a cualquier programa ofertado por las Unidades Receptoras.

|     | UNIVEI<br>Sistema | RSIDAD<br>de Modal | AUTÓNO<br>idades de A | MA DE BAJA CAL<br>Aprendizaje | IFORNIA     |       |
|-----|-------------------|--------------------|-----------------------|-------------------------------|-------------|-------|
| •   | Solicitudes       | Citas              | Bitácora              | Reporte y Encuesta            | Constancias | Bajas |
| .11 |                   |                    |                       |                               |             |       |
| ۲   |                   |                    | No                    | Tienes procesos iniciados     | 23          |       |
|     | Solicitar         | registro           | 4                     |                               |             |       |
| 0   |                   |                    |                       |                               |             |       |
| Ċ   |                   |                    |                       |                               |             |       |

| Programas Disponibles | Prácticas Profesionales                       |           |
|-----------------------|-----------------------------------------------|-----------|
|                       | 70% Creditos cursados<br>Servicio Comunitario | 8         |
| Requisitos            | Horas liberadas                               | 0         |
|                       | Horas por liberar                             | 160<br>Si |
|                       | Prácticas liberadas                           | No        |
|                       |                                               |           |

**Nota:** Una vez que cumplas con dichos requisitos podrás aplicar para cualquier programa orientado al perfil de tu carrera.

### Departamento de Prácticas Profesionales Coordinador M.T.R.I Javier Fermín Padilla

|          | Programas para mi carrera                                                                                                    |                                |
|----------|----------------------------------------------------------------------------------------------------|--------------------------------|
|          | в                                                                                                    | uscar                          |
| ld       | Programa                                                                                                    | Сиро                           |
| 2847     | USAER XXIV                                                                                                    | Cupo: 4                        |
| 2949     | APOYO EDUCATIVO-PEDAGOGICO Y APOYO EN ORIENTACION                                                                                                    | Cupo: 1                        |
| 3202     | ATENCION A NIÑAS Y NIÑOS INDIGENAS DE ESCASOS RECURSOS PARA CULMINAR SU EDUCACION PRIMARIA                                                                                                    | Cupo: 1                        |
| 3208     | EDUCACIÓN EN LINEA UNA HERRAMIENTA MAS                                                                                                    | Cupo: 2                        |
| 3223     | ASESORIAS A ESTUDIANTES                                                                                                    | Cupo: 1                        |
| 3265     | ASESORIA Y AYUDANTIA PEDAGOGICA                                                                                                    | Cupo: 1                        |
| 3270     | YO NO ABANDONO/CECYTE                                                                                                    | Cupo: 1                        |
| 3299     | EVALUACION DE DOCENTES Y DIRECTIVOS DE BAJA CALIFORNIA                                                                                                    | Cupo: 5                        |
| 3300     | APOYO A NIÑOS CON PROBLEMAS DE APRENDIZAJE Y CONDUCTA                                                                                                    | Cupo: 1                        |
| 3303     | APOYO EDUCATIVO NIVEL PREESCOLAR Activate                                                                                                    | Windows 1                      |
| Mostrand | o 1 a 10 de 137 filas 10 - registros por página « Contra Contra Con | ttings to activate Wind<br>4 5 |

**4.** Antes de solicitar un programa en alguna Unidad Receptora, podrás consultar información detallada sobre dicho programa, con la finalidad de que este sea de tu interés de acuerdo a tu perfil profesional.

En cada una de las pestañas que se te presentan podrás leer la información correspondiente al programa que solicitas.

|          |                                 |                           | Registra                 | ar       |             |
|----------|---------------------------------|---------------------------|--------------------------|----------|-------------|
| Programa | <ol> <li>Actividades</li> </ol> | 3 Habilidades y actitudes | Conocimientos requeridos | 6 Apoyos | 6 Finalizar |

5. Una vez que decidas en cual programa te gustaría realizar tus Prácticas Profesionales y te asignes al mismo; en tu perfil aparecerán pestañas de avance que te indicarán en que parte del proceso te encuentras. Es muy importante que verifiques cada una de ellas de acuerdo a la parte del proceso en la que te encuentras y comunicarte con tu unidad académicas para que se te valide la información. **Recomendación:** Una vez seleccionada la Unidad Receptora, deberás verificar si tiene lugares disponibles para realizar tus prácticas en ella.

| Solicitar registro              |                                   |                          |                     |                  |            |
|---------------------------------|-----------------------------------|--------------------------|---------------------|------------------|------------|
| Proceso de registro pa          | a: "ADMINISTRACIÓN COMERCIAL(CLO  | N36227)*                 |                     |                  |            |
| Cancelar proceso                | SENDADO CONFIRMADO CITA_REAL      | IZADA TACEPTADO_POR_L    | JR BASIGNADO_POR_UA | FINALIZA         | ADO        |
| Solicitar registro              |                                   |                          |                     |                  |            |
| Proceso de registro p           | ra: "ADMINISTRACIÓN COMERCIAL(CLC | XN36227)*                |                     |                  |            |
| REGISTRADO     Cancelar proceso | GENDADO 💽 CONFIRMADO 🔳 CITA_REAI  | LIZADA   MACEPTADO_POR_1 | JR BASIGNADO_POR_UA | VIGENTE FINALIZA | ADO        |
| Solicitar registro              |                                   |                          |                     |                  |            |
| Proceso de registro j           | ara: "ADMINISTRACIÓN COMERCIAL((  | CLON36227)'              |                     |                  |            |
| REGISTRADO                      | AGENDADO 📴 CONFIRMADO 🖪 CITA_F    | EALIZADA 🛐 ACEPTADO_F    | OR_UR BASIGNADO_P   | OR_UA            | FINALIZADO |
| Cancelar proceso                |                                   |                          |                     |                  |            |

**Nota:** Cada que cumplas en su totalidad cada una de las pestañas, estas cambiaran a color verde indicando que estas avanzando en el proceso.

## Significado de las pestañadas:

- Registrado: Indica que has confirmado el lugar y la disponibilidad de la U.R para realizar tu Prácticas Profesionales (te recomendamos ponerte en contacto directo (correo electrónico o llamado telefónica) con la Unidad Receptora para confirmar su disponibilidad).
- 2. Agendado: Indica que has agendado una cita con la Unidad Receptora U.R (empresa o lugar donde realizarás tus prácticas profesionales). El objetivo de ésta es tener un primer acercamiento en el cual se pondrán de acuerdo en horarios y la fecha en la que podrás iniciar las prácticas.

- **3. Confirmado:** En este paso, es necesario que a través del sistema SIFPVU la U.R confirme la cita para poder dar seguimiento al proceso.
- **4. Cita realizada**: Al igual que el paso anterior, la U.R deberá confirmar a través del sistema que ya se llevó a cabo dicha cita.
- 5. Aceptado por U.R: Una vez realizada la cita, la U.R deberá aceptarte como practicante, en ese instante en el sistema SIFPVU aparecerás como Aceptado por U.R
- 6. Aceptado por U.A: (En esta etapa de tu proceso, es cuando se autoriza tu asignación. Es muy importa verificar que este paso se lleve a cabo correctamente y el botón cambie a color verde.)

Hay dos criterios para poder asignarte: Que tu constancia del seguro social este vigente con fecha del 9 de agosto del 2021 en adelante y que las fechas de inicio y término cumplan con él total de horas de tu perfil.

Él sexto paso es esperar a que la Unidad Académica (UA) revise los siguientes criterios para dar de alta tu asignación:

**6.1** Que las horas diarias y las fechas del periodo coincidan con el número de horas requeridas por licenciatura para liberar las PP. Por ejemplo: En el caso de que se requieran 160 hrs. si haces 4 horas diarias por 5 días, serían 20 hrs a la semana, por lo que en 8 semanas concluirías tus prácticas. En el caso que debas de realizar 240 hrs. entonces necesitas 12 semanas de prácticas para concluirlas.

## Horas a liberar por carrera.

| Contaduría                    | 160                                |
|-------------------------------|------------------------------------|
| Administración                | 160                                |
| Administración semipresencial | 160                                |
| Informática                   | 160                                |
| Comunicación                  | 240                                |
| Educación                     | 240                                |
| Psicología                    | 240                                |
| Sociología                    | 160 ciclo (2011-2) y 240 (2003-2). |

**6.2** Subir la constancia de seguridad social que se solicita en el registro con la fecha que acredite la vigencia del semestre a realizar las prácticas (Ejemplo: vigencia para el periodo 2021-2 sería a partir del 9 de agosto del 2021).

**Nota:** Si el resultado de la revisión anteriores es satisfactorio, la U.A. procederá a efectuar tu ASIGNACIÓN a las prácticas.

Es importante señalar que, si no aparece en color verde este paso en el proceso, no deberás de dar por hecho que ya fue realizado. Y debes verificar tu proceso de asignación si no te está haciendo falta algún requisito.

7. Vigente: Esta pestaña significa que estás vigente para realizar tus prácticas profesionales. Esta etapa comprende, llenar las bitácoras con las actividades diarias que realizas dentro de la U.R, así como dos reportes (uno parcial y uno final).

a) **El primer reporte**, deberás realizarlo una vez que hayas cumplido con la mitad de las horas requeridas según tu carrera (Por ejemplo: si debes de hacer 160 horas de prácticas, la mitad del periodo sería cuando hayas realizado 80 horas, si se te requieren 240 horas de prácticas, entonces el primer reporte deberás efectuarlo una vez cumplido con 120 horas.

Cuando hayas enviado tu reporte, la U. R. deberá Evaluar tu desempeño durante este lapso de tiempo y emitir una calificación, es de suma importancia verificar con la UR (supervisor) que haya recibido tu correo y que te evalué.

b) **El segundo reporte** denominado reporte final, el cual debes efectuarlo una vez concluido con todas las horas requeridas de prácticas según sea el caso, es decir 160 o 240 hrs. Igualmente en este punto, la U. R. procederá a emitir su evaluación la cual será revisada v aceptada por la U. A.

8. Finalizado: Fin del proceso. - Una vez aceptadas las evaluaciones por la UA, esta procederá a dar por concluido tu proceso de prácticas profesionales en las fechas que la Unidad académica asigne para la culminación de dicho proceso, en ese momento aparecerá de color verde el botón de finalizado.